# **USER MANUAL** PART 10 - DIRECTOR'S CUT

Version 6.0 - November 2012

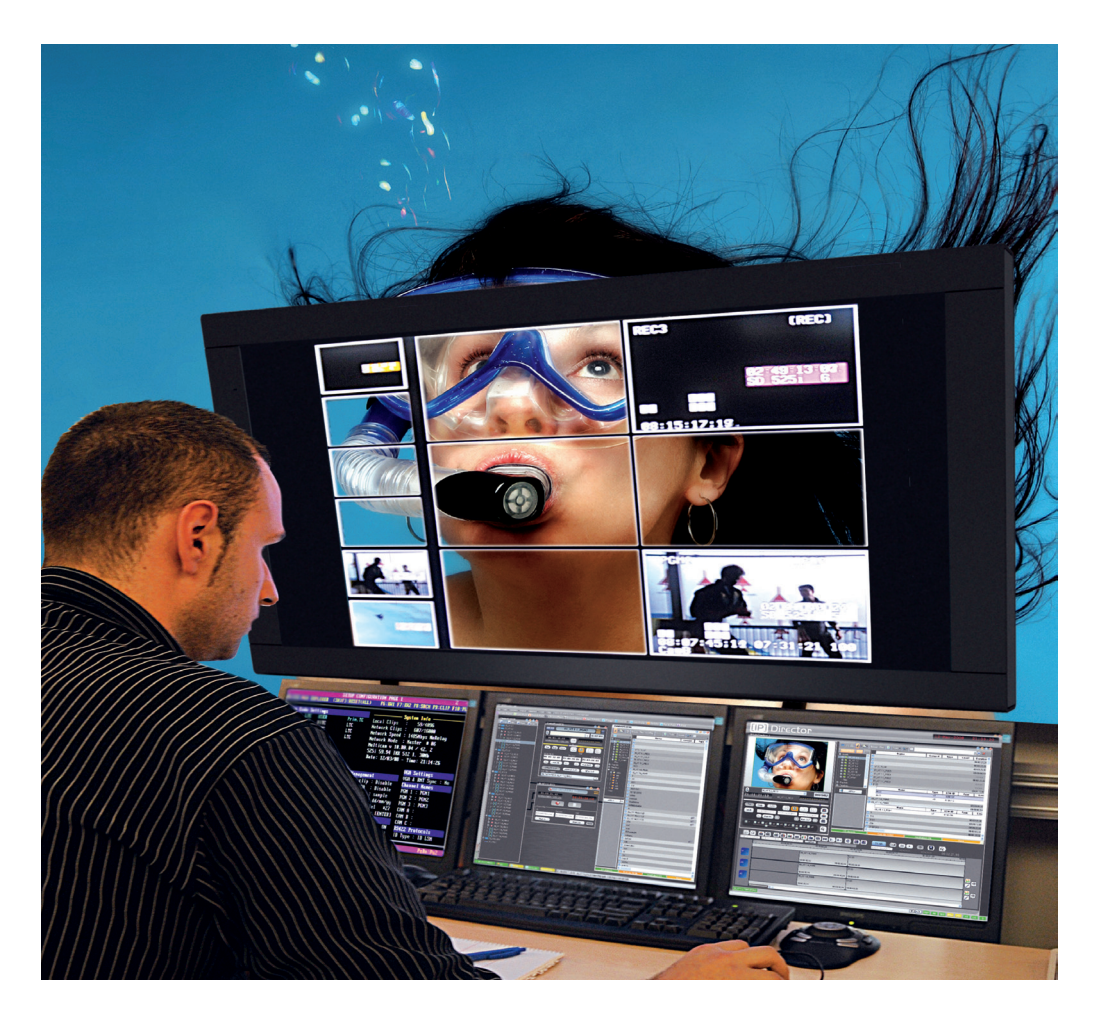

# **IP**Director

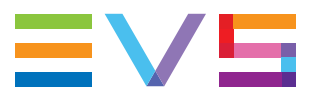

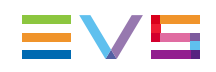

#### Copyright

EVS Broadcast Equipment S.A.- Copyright © 2005-2012. All rights reserved.

#### Disclaimer

The information in this manual is furnished for informational use only and subject to change without notice. While every effort has been made to ensure that the information contained in this user manual is accurate, up-to-date and reliable, EVS Broadcast Equipment cannot be held responsible for inaccuracies or errors that may appear in this publication.

#### Improvement Requests

Your comments will help us improve the quality of the user documentation. Do not hesitate to send improvement requests, or report any error or inaccuracy on this user manual by e-mail to doc@evs.com.

#### **Regional Contacts**

The address and phone number of the EVS headquarters are usually mentioned in the Help > About menu in the user interface.

You will find the full list of addresses and phone numbers of local offices either at the end of this user manual (for manuals on hardware products) or at the following page on the EVS website: <a href="http://www.evs.com/contacts">http://www.evs.com/contacts</a>.

#### User Manuals on EVS Website

The latest version of the user manual, if any, and other user manuals on EVS products can be found on the EVS download center, on the following webpage: <u>http://www.evs.com/downloadcenter</u>.

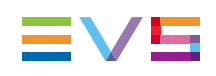

# **Table of Contents**

| ТА | TABLE OF CONTENTS                                           |    |  |  |  |
|----|-------------------------------------------------------------|----|--|--|--|
| 1. |                                                             | 1  |  |  |  |
|    | 1.1. Product Overview                                       | 1  |  |  |  |
|    | 1.2. Typical Workflow                                       | 2  |  |  |  |
|    | 1.3. Starting the Application                               | 3  |  |  |  |
|    | 1.4. Overview of the Director's Cut Window                  | 3  |  |  |  |
| 2. | CONFIGURING THE PRODUCTION                                  | 5  |  |  |  |
|    | 2.1. Overview of the Configuration Area                     | 5  |  |  |  |
|    | 2.2. Configuring A/V Sources and Destinations               | 6  |  |  |  |
|    | 2.2.1. Setting Audio/Video Parameters                       | 6  |  |  |  |
|    | 2.2.2. Setting Destination Targets                          |    |  |  |  |
|    | 2.2.3. Managing A/V Sources and Destinations Configurations | 11 |  |  |  |
|    | 2.3. Configuring the Production                             | 12 |  |  |  |
|    | 2.3.1. Overview of the Production Management Window         | 12 |  |  |  |
|    | 2.3.2. Selecting a Production                               | 13 |  |  |  |
|    | 2.3.3. Editing a Production                                 |    |  |  |  |
|    | 2.3.4. Managing Productions                                 | 16 |  |  |  |
|    | 2.4. Opening the Working Bin                                | 17 |  |  |  |
| 3. | WORKING WITH TAKES                                          | 18 |  |  |  |
|    | 3.1. Overview of the Takes Grid Area                        |    |  |  |  |
|    | 3.2. Managing Scenes                                        | 19 |  |  |  |
|    | 3.3. Recording Takes                                        |    |  |  |  |
|    | 3.4. Sending the EDL                                        | 21 |  |  |  |
| 4. | STATUS BAR                                                  |    |  |  |  |

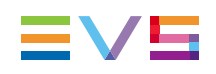

# 1. Introduction

### 1.1. Product Overview

#### Description

Director's Cut is an IP Director module allowing production operators to stream the director's cut and the ISOs clips from the EVS production servers to post-production NLE systems, and to send associated metadata (all the cut points from the switcher input) as an EDL, in native formats.

Director's Cut is dedicated to single live or near-live post-produced multi-camera productions, like shows, entertainment, operas, music concerts, special events, awards... It reduces production times, drastically reduces post-production time, and allows editors to focus more on the artistic aspect.

#### Configuration of the Production

Before working on a production, a few parameters must be configured:

- Video input(s) (with associated audio inputs, if needed)
- Destinations target(s) (they may differ from a video input to another)
- A file format for the streamed clips
- The timecode of the production
- A metadata profile (if needed)
- A bin to store the media of the production (optional)

The configuration settings can be saved, so that they can be easily reused later.

See section "Configuring the Production" on page 5.

#### Scenes and Takes Edition in the Production

After the production has been configured, the operator will start and stop recording takes. He might organize them into scenes, or set some as "bad" takes.

Whenever during the production recording (as soon as at least one take has been shot and is complete, most often when the production is ended), the operator can send the EDL. The EDL contains all the director's cut points. The different camera angles are grouped so that they can be displayed in a multi-camera viewer. The audio channels are also associated in the EDL.

A Transfer Monitoring window inside the module allows to follow up the current transfers.

A review channel can be picked out to replay the current production takes.

See section "Working with Takes" on page 18.

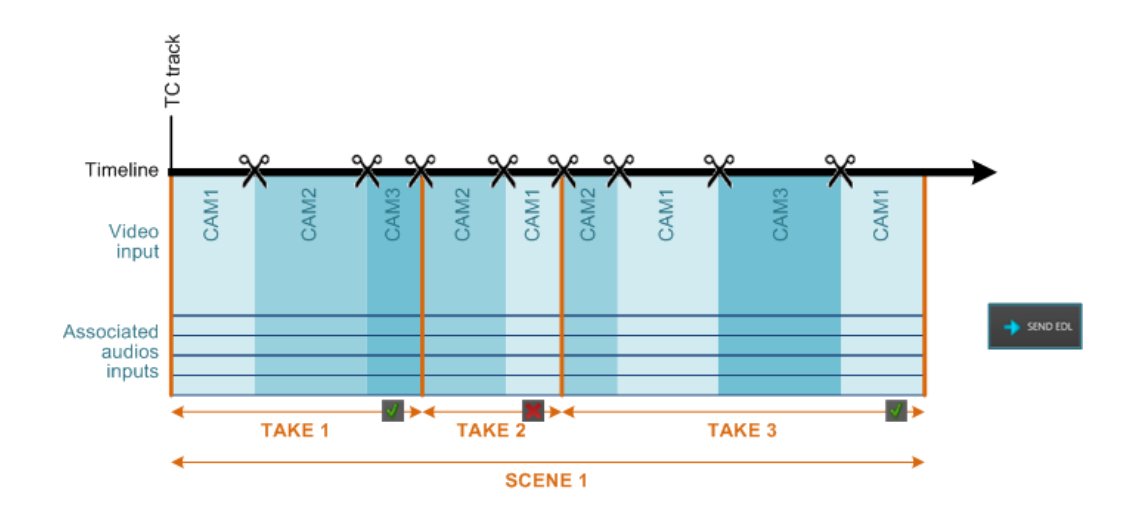

#### Supported EDL Formats

Director's Cut supports the following EDL export formats:

- AVID media composer (AAF)
- AVID interplay (webservice AAF checkin)
- FCP (XML EDL)
- IPDirector NL or targets (basically on removable HDD)

## 1.2. Typical Workflow

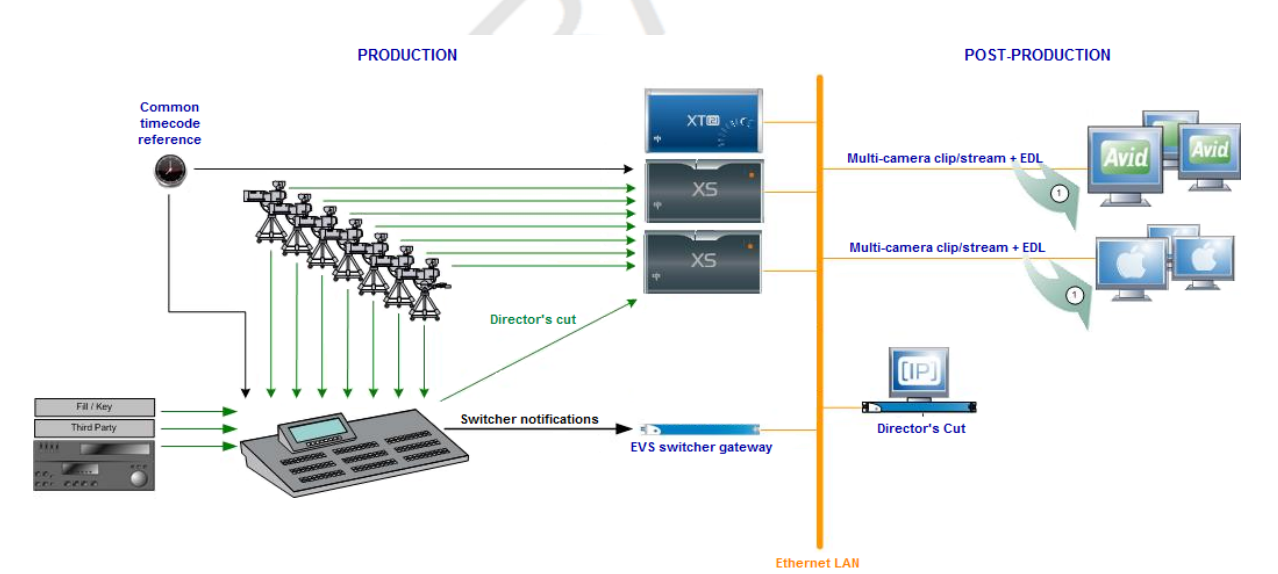

A common timecode reference is shared between the EVS servers, the switcher, and the EVS switcher gateway.

Camera inputs are connected to the switcher inputs and to the EVS server recorders.

The switcher output is connected to one EVS server recorder, and to the EVS switcher gateway over Ethernet. The EVS switcher gateway understands the output from most switchers on the market, and can translate this information for the Director's Cut module.

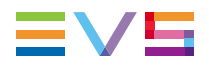

When assigning a switcher gateway to the production (in the configuration settings), all the information about cameras and director's cut points is automatically retrieved from the switcher output. It can be then integrated in the EDL for the post-production team. For a complete information about the EVS switcher gateway, refer to the DC-100 – Technical Reference Manual.

Director's Cut can work in a connected/shared environment, or not. The destination targets can be directly available for the post-production operators through network connections, or can be transportable storage devices. When the production and post-production entities are connected, as shown on the diagram, all the scenes and takes are directly sent to the targets as growing clips as soon as the record starts. This makes it possible for the editor to start working even if the show is not over. When the production and post-production entities are not connected, all the scenes and takes are streamed to removable hard disks with the director's cut EDL. The disks are then transported to the post-production facility and ingested there.

### 1.3. Starting the Application

To open the Director's Cut module, select the corresponding icon Director's Cut on the main IPDirector toolbar. The Director's Cut window will open.

### 1.4. Overview of the Director's Cut Window

| Director's (               | Cut                                                                                                    |                                                                                                    |                                                    |                                                                                                    |                                                                     |                                                                                                    |                                                                                                    |                                                                                                    |
|----------------------------|----------------------------------------------------------------------------------------------------|----------------------------------------------------------------------------------------------------|----------------------------------------------------|----------------------------------------------------------------------------------------------------|---------------------------------------------------------------------|----------------------------------------------------------------------------------------------------|----------------------------------------------------------------------------------------------------|----------------------------------------------------------------------------------------------------|
| Settin                     | igs U2                                                                                                    |                                                                                                    |                                                    |                                                                                                    |                                                                     |                                                                                                    |                                                                                                    | Open                                                                                                    |
|                            |                                                                                                    |                                                                                                    |                                                    |                                                                                                    |                                                                     |                                                                                                    |                                                                                                    |                                                                                                    |
| Take                       |                                                                                                    | TCTrack                                                                                                    | StartTime                                          | Duration                                                                                                    |                                                                     | Tfr status                                                                                                    |                                                                                                    |                                                                                                    |
|                            | # Scene1                                                                                                    |                                                                                                    |                                                    |                                                                                                    |                                                                     |                                                                                                    |                                                                                                    |                                                                                                    |
|                            |                                                                                                    | 00:00:00;00                                                                                                    |                                                    |                                                                                                    |                                                                     |                                                                                                    |                                                                                                    |                                                                                                    |
|                            |                                                                                                    | 00:00:12;26                                                                                                    |                                                    | 00:00:04;27                                                                                                    |                                                                     |                                                                                                    |                                                                                                    |                                                                                                    |
|                            |                                                                                                    | 00:00:17;23                                                                                                    | 21:10:38;09.                                       | 00:00:02;01                                                                                                    |                                                                     |                                                                                                    |                                                                                                    |                                                                                                    |
|                            |                                                                                                    |                                                                                                    |                                                    | 00:00:48;19                                                                                                    |                                                                     | 3 tfr running                                                                                                    |                                                                                                    |                                                                                                    |
|                            |                                                                                                    |                                                                                                    |                                                    |                                                                                                    | START                                                               | STOP 🔀 BAD TAKE                                                                                                    |                                                                                                    | -> SEN                                                                                                    |
|                            |                                                                                                    |                                                                                                    |                                                    |                                                                                                    | START                                                               | STOP X BAD TAKE                                                                                                    |                                                                                                    | → SEN                                                                                                    |
|                            | SCENE                                                                                                    |                                                                                                    | Status ×                                           | Start Time X                                                                                                    | START Transfer M<br>Target Type X                                   | STOP K BAD TAKE                                                                                                    | tination >                                                                                                    | SEN     Processing Device                                                                                                    |
|                            | SCENE                                                                                                    |                                                                                                    | Status ×                                           | Start Time ×                                                                                                    | Transfer M<br>Target Type                                           | STOP BAD TAKE<br>Ionitoring<br>Target Name X Dest                                                                          | ination 2                                                                                                    | Frocessing Device                                                                                                    |
| +                          | SCENE<br>Name<br>U2-Take 4-Scene                                                                                                | ×                                                                                                    | Status ×<br>v                                      | Start Time ×<br>                                                                                                    | Transfer M<br>Target Type X<br>Avid                                 | STOP BAD TAKE<br>Ionitoring<br>Target Name X Dest                                                                          | ination 3                                                                                                    | Processing Device     XTAccess on IPD-LIGHT1                                                                                                    |
| +                          | SCENE<br>Name<br>U2-Take 4-Scene<br>U2-Take 4-Scene                                                                             | ×<br>1-03_XT112690_REC3<br>1-03_XT112690_REC2                                                                                   | Status ×<br>• • •                                  | Start Time ×                                                                                                    | Transfer M<br>Target Type ×<br>Avid<br>Avid                         | STOP ADDATAKE                                                                                                    | ination 2<br>IgwiprAvid MediaFiles/MXF11U2-Take 4-Scene1-REC3_V01.md<br>IgwiprAvid MediaFiles/MXF11U2-Take 4-Scene1-REC2_V01.md                                                                                                    | Processing Device     XTAccess on IPD-UIGHT1     XTAccess on IPD-UIGHT1                                                                                                    |
| +                          | SCENE<br>Name<br>U2-Take 4-Scene<br>U2-Take 4-Scene<br>U2-Take 4-Scene                                                          | ×<br>1-03_XT112690_REC3<br>1-03_XT112690_REC2<br>1-03_XT112690_REC1                                                             | Status ×<br>•<br>0%<br>0%                          | Start Time ×<br>02-Oct-2012 21:10:56<br>02-Oct-2012 21:10:56<br>02-Oct-2012 21:10:56                                                 | Transfer M<br>Target Type X<br>Avid<br>Avid<br>Avid                 | STOP KAD TAKE                                                                                                    | ination 3<br>Igwipr\Avid MediaFiles\MXF1\U2-Take 4 Scene1-REC3_V01.md<br>Igwipr\Avid MediaFiles\MXF1\U2-Take 4 Scene1-REC2_V01.md<br>Igwipr\Avid MediaFiles\MXF1\U2-Take 4 Scene1-REC2_V01.md                                                                                                    | SENI     Frocessing Device     XTAccess on IPD-UGHT3     XTAccess on IPD-UGHT3     XTAccess on IPD-UGHT3                                                                                                    |
| +<br>* *<br>*<br>*         | SCENE<br>Name<br>U2-Take 4-Scene<br>U2-Take 4-Scene<br>U2-Take 4-Scene<br>U2-Take 4-Scene                                       | ×<br>1-03_XT112690_REC3<br>1-03_XT112690_REC3<br>1-03_XT112690_REC1<br>1-03_XT112690_REC3                                       | Status ×<br>*<br>0%<br>0%<br>FINISHED              | Start Time ×<br>02-0-a-2012 21:10:56<br>02-0-ct-2012 21:10:56<br>02-0-ct-2012 21:10:55<br>02-0-ct-2012 21:10:51                      | Transfer M<br>Target Type X<br>Avid<br>Avid<br>Avid<br>Avid         | STOP RAD TAKE                                                                                                    | ination 3<br>Igwipr/Avid MediaFiles/MOFY1U2-Take 4-Scene1-REC1_V01.md<br>Igwipr/Avid MediaFiles/MOFY1U2-Take 4-Scene1-REC2_V01.md<br>Igwipr/Avid MediaFiles/MOFY1U2-Take 3-Scene1-REC1_V01.md                                                                                                    | Processing Device     XTAccess on IPD-LIGHT1     XTAccess on IPD-LIGHT1     XTAccess on IPD-LIGHT1     XTAccess on IPD-LIGHT1                                                                                                    |
| +<br>. × *<br>             | SCENE<br>Name<br>U2-Take 4-Scene<br>U2-Take 4-Scene<br>U2-Take 4-Scene<br>U2-Take 3-Scene<br>U2-Take 3-Scene                    | ×<br>1-03,XT112690,REC3<br>1-03,XT112690,REC3<br>1-03,XT112690,REC3<br>1-03,XT112690,REC3<br>1-03,XT112690,REC3                 | Status ×<br>0%<br>0%<br>0%<br>RNISHED<br>PINISHED  | Start Time ×<br>02-Oct-2012 21:10:56<br>02-Oct-2012 21:10:56<br>02-Oct-2012 21:10:55<br>02-Oct-2012 21:10:51<br>02-Oct-2012 21:10:51 | Transfer M<br>Target Type X<br>Avid<br>Avid<br>Avid<br>Avid<br>Avid | STOP RAD TAKE<br>controlling<br>Target Name X Dest<br>DCUT Avid Whe<br>DCUT Avid Whe<br>DCUT Avid Whe<br>DCUT Avid Whe     | ination 3<br>Igwipr/Avid MediaFiles/MOF/11/J2-Take 4-Scene1-REC3_V01.md<br>Igwipr/Avid MediaFiles/MOF11/J2-Take 4-Scene1-REC2_V01.md<br>Igwipr/Avid MediaFiles/MOF11/J2-Take 3-Scene1-REC1_V01.md<br>Igwipr/Avid MediaFiles/MOF11/J2-Take 3-Scene1-REC2_V01.md                                                                                                    | Processing Device     XTAccess on IPD-LIGHT1     XTAccess on IPD-LIGHT1     XTAccess on IPD-LIGHT1     XTAccess on IPD-LIGHT1     XTAccess on IPD-LIGHT1                                                                                  |
| +<br>E<br>E<br>C<br>Curren | SCENE<br>Name<br>U2-Take 4-Scene<br>U2-Take 4-Scene<br>U2-Take 4-Scene<br>U2-Take 3-Scene<br>U2-Take 3-Scene<br>U2-Take 3-Scene | ×<br>1-03,XT112690,REC3<br>1-03,XT112690,REC3<br>1-03,XT112690,REC3<br>1-03,XT112690,REC3<br>1-03,XT112690,REC2<br>Wy transfers | Status ×<br>0%<br>0%<br>0%<br>FINISHED<br>FINISHED | Start Time ×<br>02-0ct-2012 21:10:56<br>02-0ct-2012 21:10:56<br>02-0ct-2012 21:10:55<br>02-0ct-2012 21:10:51<br>02-0ct-2012 21:10:51 | Transfer M<br>Target Type ×<br>Avid<br>Avid<br>Avid<br>Avid<br>Avid | STOP RAD TAKE<br>controlling<br>Target Name × Dest<br>DCUT Avid Webe<br>DCUT Avid Webe<br>DCUT Avid Webe<br>DCUT Avid Webe | ination 2<br>Igwipr/Avid MediaFiles/MXP1/U2-Take 4-Scene1-REC3_V01.md<br>Igwipr/Avid MediaFiles/MXP1/U2-Take 4-Scene1-REC3_V01.md<br>Igwipr/Avid MediaFiles/MXP1/U2-Take 3-Scene1-REC3_V01.md<br>Igwipr/Avid MediaFiles/MXP1/U2-Take 3-Scene1-REC3_V01.md<br>Igwipr/Avid MediaFiles/MXP1/U2-Take 3-Scene1-REC3_V01.md<br>Igwipr/Avid MediaFiles/MXP1/U2-Take 3-Scene1-REC3_V01.md | Processing Device     XTAccess on IPD-LIGHT1     XTAccess on IPD-LIGHT1     XTAccess on IPD-LIGHT1     XTAccess on IPD-LIGHT1     XTAccess on IPD-LIGHT1     XTAccess on IPD-LIGHT1     XTAccess on IPD-LIGHT1     XTAccess on IPD-LIGHT1 |

The Director's Cut window contains the areas highlighted on the screenshot below:

The table below describes the various parts of the Director's Cut window:

| Area |                             | Description                                                                                                    |  |  |  |
|------|-----------------------------|----------------------------------------------------------------------------------------------------|--|--|--|
| 1.   | Configuration area          | This area allows you to configure the production.<br>See section "Configuring the Production" on page 5.                         |  |  |  |
| 2.   | Takes grid                  | This area allows you to edit the takes, to organize scenes, and to send the EDL.<br>See section "Working with Takes" on page 18. |  |  |  |
| 3.   | Transfer<br>monitoring area | This area displays information about transfers, as explained in the General Functions manual.                                    |  |  |  |
| 4.   | Status bar                  | This bar displays information on current settings and statuses.<br>See section "Status Bar" on page 23.                          |  |  |  |

# 2. Configuring the Production

# 2.1. Overview of the Configuration Area

#### **General Description**

The Configuration area allows you to access configuration settings, and to manage the current production.

#### Illustration

Settings U2 ... Open Bin

#### **Area Description**

| Part                 | Description                                                                                                    |
|----------------------|----------------------------------------------------------------------------------------------------|
| Settings             | Opens the Configuration window, that allows you to define<br>current working parameters, as audio/video inputs<br>assignments, or destination targets. See section<br>"Configuring A/V Sources and Destinations" on page 6.<br>Those working parameters can be saved as a configuration,<br>so that they can be re-used in another production. See<br>section "Managing A/V Sources and Destinations<br>Configurations" on page 11. |
| Production text area | Displays the current production name.                                                                                                    |
|                      | Opens the Production Management window, that allows you to select, update, create and remove a production. See section "Configuring the Production" on page 12.                                                                                                    |
| Open Bin             | Opens a Database Explorer window focused on the bin containing the production materials. See section "Opening the Working Bin" on page 17.                                                                                                    |

### 2.2. Configuring A/V Sources and Destinations

### 2.2.1. Setting Audio/Video Parameters

#### Introduction

The audio/video parameters must be set through the A/V Config tab of the Configuration window.

The A/V Config tab allows to select a switcher gateway, to manage the video inputs assignments, as well as optional audio inputs assignments.

| A/V Config     |            |               |        |              |          |              |
|----------------|------------|---------------|--------|--------------|----------|--------------|
| Switcher Cote  |            |               |        |              |          |              |
| GTP            | way        |               |        |              |          | Connected    |
|                |            |               |        |              |          |              |
| Video Input As | ssignment: |               |        |              |          | Refresh List |
| Input          |            | Recorder      |        | InputType    | Capacity | Audio        |
|                |            | 03_XT112690_F | REC1 🔻 | DirectorsCut | •        |              |
|                | Video2     | 03_XT112690_F | REC2 🔻 | Camera       |          |              |
|                | Video3     | 03_XT112690_F | REC3 🔻 | Camera       |          |              |
|                |            |               |        |              |          |              |
|                |            |               |        |              |          |              |
|                |            |               |        |              |          |              |
| Audio Input A  | ssianment: |               |        |              |          |              |
| Input          |            | Channel N°    | Name   |              |          |              |
|                | Video1     | 7             | FrontL |              |          | <b>^</b>     |
|                | Video1     | 8             | FrontR |              |          |              |
|                | Video2     |               | BackL  |              |          |              |
|                | Video2     | 2             | BackR  |              |          |              |
|                |            |               |        |              |          |              |

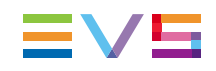

#### Selecting a Switcher Gateway

Select the EVS switcher gateway from the Switcher Gateway dropdown list.

When the system tries to establish the connection to the switcher gateway, a status message is displayed above the field: "Connecting ...". If the connection has failed, the message becomes "Connection error ...". When the connection is successfully established, the message becomes "Connected", and the recorders video inputs are automatically added in the **Video Input Assignment** list.

#### Note

When working without an EVS switcher gateway, the operator must manually add the recorders video inputs. In this case, the director's cut points will not be written in the metadata EDL.

#### Managing the Video Inputs

#### **Possible Actions**

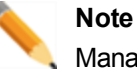

Managing video inputs manually is possible only if no switcher gateway is selected.

| In order to          | Proceed as follows:                                                                                                    |
|----------------------|----------------------------------------------------------------------------------------------------|
| Add a video input    | Click the Add Input button. An item is appended to the list of video inputs.                                                                                                    |
| Remove a video input | Select an item from the list of video inputs, and click the Remove button. The selected item disappears.           Warning           There is no confirmation asked when removing an item. This action is not reversible. |
| Actualize the list   | Click the Refresh List button.                                                                                                    |

#### List of Video Inputs

The list of video inputs displays the following information:

| Field     | Description                                                                                                    |
|-----------|----------------------------------------------------------------------------------------------------|
| Input     | Video input name.                                                                                                    |
| Recorder  | Recorder assigned to the input.                                                                                                    |
| InputType | Type of the input. The user must tell the application which video input is the director's cut, and which are camera inputs.                                            |
| Capacity  | The capacity left on the recorder (for example, two hours).                                                                                                    |
| Audio     | Checkbox allowing to add in the list of audio inputs<br>below as many audio lines as audio channels available<br>for the recorder assigned to the current video input. |

# Managing the Audio Inputs

#### **Possible Actions**

| In order to         | Proceed as follows:                                                                                                    |
|---------------------|----------------------------------------------------------------------------------------------------|
| Add audio inputs    | In the list of video inputs, tick the audio checkbox of the associated recorder. Audio inputs (4, 8, 16) are added in the list.  |
| Remove audio inputs | In the list of video inputs, untick the audio checkbox of<br>the associated recorder. Audio inputs are removed from<br>the list. |

 $\langle \rangle$ 

#### List of Audio Inputs

There can be at most 24 audio inputs in the list, regardless of the number of video inputs they are associated to.

The list of audio inputs displays the following information:

| Field      | Description                                                                                                    |
|------------|----------------------------------------------------------------------------------------------------|
| Input      | Name of the associated video input.                                                                                             |
| Channel N° | Audio channel number.                                                                                                    |
| Name       | Name of the audio input. If needed, edit the field and set<br>a name to the audio input, for example "FrontL",<br>"BackR", etc. |

### 2.2.2. Setting Destination Targets

#### Introduction

The destination parameters must be set through the Destinations tab of the Configuration window.

The Destinations tab allows to browse for destinations targets (that may differ from an input to another), to define a string pattern for the name of streamed videos, to set the timecode of the production, and to enable other options.

| Destin                                                  | ations                                         |                     |  |  |
|---------------------------------------------------------|------------------------------------------------|---------------------|--|--|
| Destination Target                                      | DCUT Avid                                      | Apply to all inputs |  |  |
| Destination target l                                    | y input:                                       |                     |  |  |
| Input                                                   | TargetName                                     |                     |  |  |
| Video1                                                  | DCUT Avid                                      |                     |  |  |
| Video2                                                  | DCUT Avid Media                                |                     |  |  |
| Video3                                                  | DCUT Avid Media                                |                     |  |  |
| File format string<br>%PROD-%TAKE-%S                    | CENE-%CAMLBL                                   |                     |  |  |
| %COUNTER = Integ<br>%XTNAME = XT Na                     | er counter<br>ne                               | Ū                   |  |  |
| %XTNB = XT User N                                       | umber                                          |                     |  |  |
| Double click an item to insert it in the format string. |                                                |                     |  |  |
| Default TC Track :<br>00 : 00 : 00 ; 00                 | ✓ Export Bad Takes in the EDL ✓ Create an EDIT |                     |  |  |

#### Assigning a Destination Target to All Inputs

- 1. From the **Destination Target** area, tick the **Apply to all inputs** checkbox.
- 2. Then, click the button. The Target window opens.
- 3. Browse through the available target folders, and select a target folder. Click **OK** to validate.

#### Assigning a Destination Target to Each Input

- 1. From the Destination Target area, make sure that the **Apply to all inputs** checkbox is not ticked.
- 2. From the **Destination Target by Input** area, click the **button** in each input line you want to assign a target to. The Target window opens.
- 3. Browse through the available target folders, and select a target folder. Click OK to validate.

#### Defining a Pattern for the Export Filename

You can define a pattern for the filename of the videos streamed to the destination targets. The filename pattern can combine static text as well as dynamic variables (as the production date, or the production owner). The variables available for use in the file naming are shortly described in a text area below the **File format string** field.

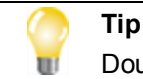

Double-click a variable in the scroll list to insert it directly in the field.

For example, with a file format string defined as %PROD-%TAKE-%SCENE-%CAMLBL, the recorded video clips of one take would be named U2-Take 1-Scene1-03\_XT112690\_REC1, U2-Take 1-Scene1-03\_XT112690\_REC2, and U2-Take 1-Scene1-03\_XT112690\_REC3.

#### **Defining the TC Track**

By default, the timecode reference for the production is set to 00:00:00:00. To change the timecode, edit the **Default TC Track** field, and click **ENTER** to validate.

The timecode is set once for the whole production. It runs when a take is being recorded; it stops when a take is stopped or the system is idle.

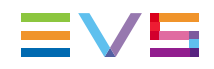

#### Exporting Bad Takes in the EDL

All the takes, good or bad, are streamed as video clips. The metadata of the bad takes can be written in the EDL. If you do want the bad takes metadata to be available for the post-production, you can tick the **Export bad takes in the EDL** checkbox.

#### Creating an EDIT

Tick the **Create an EDIT** checkbox if you will use the streamed videos with IPEdit or Xedio CleanEdit.

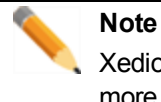

Xedio CleanEdit supports 5 audio channels. If the production is configured with more than 5 audio inputs, information will be lost when creating an EDIT.

### 2.2.3. Managing A/V Sources and Destinations Configurations

#### Introduction

The configuration settings (A/V sources and destinations) can be saved and named as a configuration from the Configuration window, so that they can be re-used later.

| In order to            | Proceed as follows:                                                                                                    |  |  |
|------------------------|----------------------------------------------------------------------------------------------------|--|--|
| Select a configuration | Select an existing configuration from the drop-down list.                                                                                                    |  |  |
| Create a configuration | Click the New button, type a name for the new configuration, and click <b>OK</b> to confirm. A new configuration with default settings has been created. OR      |  |  |
|                        | Click the Save As button, type a name for the new configuration, and click <b>OK</b> to confirm. A new configuration with the current settings has been created. |  |  |
| Rename a configuration | Click the Rename button, type a new name for the configuration, and click <b>OK</b> to confirm.                                                                  |  |  |

#### **Possible Actions**

| In order to            | Proceed as follows:                                                                                                    |
|------------------------|----------------------------------------------------------------------------------------------------|
| Save a configuration   | Click the Save button to save the current configuration. OR                                                                       |
|                        | Click the Save And Exit button to save the current configuration and exit the Configuration window.                               |
|                        | OR                                                                                                    |
|                        | Click the Save As button to save the current settings as a new configuration.                                                     |
| Delete a configuration | Click the Delete button, and click <b>Yes</b> to confirm.<br>The Configuration window displays default configuration<br>settings. |

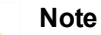

Giving the same name as an existing configuration does not replace the existing configuration. Both configurations will coexist in the dropdown list (with the same name).

### 2.3. Configuring the Production

2.3.1. Overview of the Production Management Window

#### **General Description**

The Production Management window allows you to select an existing production from the Production directories, and to manage productions.

The Production Management windows opens when you click the button from the Configuration Settings area of the Director's Cut main window.

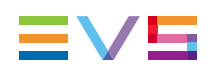

#### Illustration

|   | Descharting Disastering                                                          | Deschusting List                                           |                                              |                                                                | ×    |
|---|----------------------------------------------------------------------------------|------------------------------------------------------------|----------------------------------------------|----------------------------------------------------------------|------|
| 1 | Production Directories     A Productions     A User1_Prod     Monday     Podium1 | Froduction List<br>Find Production:<br>From:<br>Production | 01-Oct-2012                                  | To 01-Oct-2012                                                 | ×    |
|   | Podium2<br>User2_Prod                                                            | Muse<br>U2                                                 | 10/1/2012 1:55:00 PM<br>10/1/2012 1:54:00 PM | Bins/Users Bin/ipr/ipr's Bin/<br>Bins/Users Bin/ipr/ipr's Bin/ | 2    |
|   |                                                                                  | New Production                                             | Update                                       | Delete<br>OK Car                                               | ncel |

#### **Area Description**

| Are | а                                    | Description                                                                                                    |  |  |  |
|-----|--------------------------------------|----------------------------------------------------------------------------------------------------|--|--|--|
| 1.  | Production<br>Directories Area       | This area displays the Productions folder as a tree.                                                                                               |  |  |  |
| 2.  | Production<br>Selection Area         | This area lists the productions found in the directory selected<br>in the Productions Directories area, and provides fields to filter<br>the list. |  |  |  |
| 3.  | Productions<br>Management<br>Toolbar | This toolbar features buttons allowing you to create, edit and delete productions.                                                                 |  |  |  |

### 2.3.2. Selecting a Production

#### **General Description**

The Production Management window allows you to display a list of the productions found in the Productions directory (and sub-folders), and to select a production from this list. To facilitate the selection, the list can be filtered out.

The Production Management windows opens when you click the button from the Configuration Settings area of the Director's Cut main window.

### Illustration

|                                                                     |                           |                                              |                             | ×        |
|---------------------------------------------------------------------|---------------------------|----------------------------------------------|-----------------------------|----------|
| Production Directories                                              | Production List           |                                              |                             |          |
| <ul> <li>Productions</li> <li>User1_Prod</li> <li>Monday</li> </ul> | Find Production:<br>From: | 01-Oct-2012                                  | To 01-Oct-2012              | ×        |
| ► Podium1                                                           | Production                | Date                                         | In Bin                      |          |
| Podium2<br>User2_Prod                                               | Muse<br>U2                | 10/1/2012 1:54:00 PM<br>10/1/2012 1:54:00 PM | Bins/Users Bin/ipr/ipr's Bi | n/<br>n/ |
|                                                                     | New Production            | Update                                       |                             | Delete   |
|                                                                     |                           |                                              | ОК                          | Cancel   |

### **Possible Actions**

| Possible Actions                              |                                                                                                    |
|-----------------------------------------------|----------------------------------------------------------------------------------------------------|
| In order to                                   | Proceed as follows:                                                                                                    |
| Select the directory of the production        | 1. By default, the Productions directory does<br>not contain any sub-folder. Use the right click to<br>create, rename, publish and delete sub-folders in<br>the Productions directory. |
|                                               | <ol> <li>From the tree folder structure, select a directory.<br/>All the productions found in this directory are<br/>displayed in the productions list.</li> </ol>                     |
|                                               | Note<br>Any new production will be created in the<br>directory selected here.                                                                                                    |
| Select a production from the productions list | <ol> <li>Click the production row. It is highlighted.</li> <li>Click <b>OK</b> from the Production Selection toolbar<br/>to validate the selection and exit the window.</li> </ol>     |
| Filter the list on the production name        | Enter in the <b>Find Production</b> field the characters contained in the production name.                                                                                             |
| Filter the list on the production date        | Click the calendar icons <b>15</b> next to the <b>From</b> and <b>To</b> fields.                                                                                                    |
| Remove a filter                               | Click the <b>M</b> at the right of the filter line.                                                                                                    |

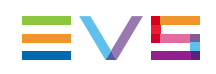

### 2.3.3. Editing a Production

#### **General Description**

The Production window allows you to set a production name and date, to select a working bin where to store the production materials, or to associate a metadata profile to a production.

The Production windows opens when you create or update a production from the Production Management window.

|                    |                                    |               |                  |               | ×      |
|--------------------|------------------------------------|---------------|------------------|---------------|--------|
| Name               | U2                                 |               | Metadata Profile |               |        |
| Directory          |                                    |               |                  |               |        |
| Date               | 01-Oct-2012                        | 15            | Current Profile  | Prod_Metadata |        |
| Coloritor Linearia |                                    |               |                  |               |        |
| Select a bin wher  | e to store the media of the produc | tion          | Artist_Name      | Bono          |        |
| ▲ ■ ■ Bins         | sers Bin                           | New Directory | Song_Title       |               |        |
| ۱ 🗈 🖿              | i bdl                              | New Bin       |                  |               |        |
| 🔺 🔳 📗              | ipr                                |               |                  |               |        |
|                    | 🛙 🚺 ipr's Bin                      |               |                  |               |        |
| Þ 🔳 🚺              | ods                                |               |                  |               |        |
| Þ 🔲 🚺              | smu                                |               |                  |               |        |
| 🕨 📄 🖿 de           | efault bin tree                    |               |                  |               |        |
|                    |                                    |               |                  |               |        |
|                    |                                    |               |                  |               |        |
|                    |                                    |               |                  |               |        |
|                    |                                    |               |                  |               |        |
|                    |                                    |               |                  |               |        |
|                    |                                    |               |                  |               |        |
|                    |                                    |               |                  |               |        |
|                    |                                    |               |                  |               |        |
|                    |                                    |               |                  | OK            | Cancel |

#### Illustration

#### **Possible Actions**

| In order to                                             | Proceed as follows:                                                                                                  |
|---------------------------------------------------------|----------------------------------------------------------------------------------------------------|
| Name the production                                     | Edit the <b>Name</b> field.                                                                                          |
| Set a date for the production                           | By default, the current date is pre-set. Click the calendar icon $15$ next to the <b>Date</b> field to change it.    |
| Select a bin where to store the media of the production | If needed, select or create a bin from the bins tree<br>folder structure where to store the production<br>materials. |

| In order to                                                  | Proceed as follows:                                                                                   |
|--------------------------------------------------------------|----------------------------------------------------------------------------------------------------|
| Select a metadata profile to be associated to the production | If needed, select a metadata profile from the dropdown list. The metadata will be written in the EDL. |
|                                                              | For further information about metadata profiles, refer to the General Functions manual.               |

### 2.3.4. Managing Productions

#### **General Description**

The Production Management window allows you to create, edit, and delete productions.

The Production Management windows opens when you click the button from the Configuration Settings area of the Director's Cut main window.

#### Illustration

|                        |                  |                      |                               | ×      |
|------------------------|------------------|----------------------|-------------------------------|--------|
| Production Directories | Production List  |                      |                               |        |
| ▲ Productions          | Find Production: |                      |                               |        |
| ✓ User1_Prod ✓ Monday  | From:            | 01-Oct-2012          | To 01-Oct-2012                | 15 🗙   |
| Podium1                | Production       | Date                 | In Bin                        |        |
| Podium2                | Muse             | 10/1/2012 1:55:00 PM | Bins/Users Bin/ipr/ipr's Bin/ |        |
| User2_Prod             | U2               | 10/1/2012 1:54:00 PM | Bins/Users Bin/ipr/ipr's Bin/ |        |
|                        | New Production   | Update               | Dele                          | ete    |
|                        |                  |                      | ОК                            | Cancel |

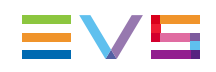

#### **Possible Actions**

| In order to             | Proceed as follows:                                                                                                    |
|-------------------------|----------------------------------------------------------------------------------------------------|
| Create a new production | <ol> <li>From the Production Directories area, select the directory where you want the new production.</li> <li>Click the <u>New Production</u> button from the Production Management toolbar. The Production window opens with empty settings.</li> </ol> |
| Edit a production       | Click the Update button from the Production Management toolbar. The Production window opens.                                                                                                    |
| Delete a production     | Click the Delete button from the Production Management toolbar. Click <b>Yes</b> to confirm the deletion.                                                                                                    |

# 2.4. Opening the Working Bin

From the Configuration Settings area of the Director's Cut main window, click the **Open Bin** button to open a Database Explorer window, focused on the bin associated to the production.

| Database Explorer - Bins/Users Bin/Upr/s Bin 🔹 🗖 🗙             |                                   |               |         |                                                                                                    |           |             | <b>-</b> ×  |                      |             |
|----------------------------------------------------------------|-----------------------------------|---------------|---------|----------------------------------------------------------------------------------------------------|-----------|-------------|-------------|----------------------|-------------|
| 🗄 View+ 🖕 Sitovice Ray Auto-Play   Photo   🖌   Tools+   Assign |                                   |               |         |                                                                                                    |           |             |             |                      |             |
| Clips Pla                                                      | aylists Timelines Edits           |               |         |                                                                                                    |           |             |             |                      |             |
| ρ.                                                             |                                   |               |         |                                                                                                    |           |             |             | • ? ×                | Clear ALL 🗙 |
| Position                                                       | Name                              | Clip Elements | LSM ID  | Status                                                                                                    | Protected | TC IN       | TC OUT      | Creation Date        | Keywords    |
| • 2                                                            |                                   | 0             |         |                                                                                                    |           |             |             |                      |             |
| ▶ 3                                                            | U2-Take 1-Scene1-03_XT112690_REC2 |               | 614B/03 |                                                                                                    |           | 01:46:52;20 | 01:47:10;03 |                      | l l         |
| ▶ 4                                                            | U2-Take 1-Scene1-03_XT112690_REC3 |               | 614C/03 |                                                                                                    |           | 00:06:40;07 | 00:06:57;18 | 30-Sep-2012 01:47:03 |             |
| ▶ 5                                                            | U2-Take 2-Scene1-03_XT112690_REC1 |               |         |                                                                                                    |           | 00:03:40;19 | 00:03:50;14 | 30-Sep-2012 01:48:07 |             |
| <b>▶</b> 6                                                     | U2-Take 2-Scene1-03_XT112690_REC2 |               | 614E/03 |                                                                                                    |           | 01:47:55;25 | 01:48:05;22 | 30-Sep-2012 01:48:07 |             |
| ▶ 7                                                            | U2-Take 2-Scene1-03_XT112690_REC3 |               |         |                                                                                                    |           | 00:04:34;08 | 00:04:44;03 | 30-Sep-2012 01:48:07 |             |
| ▶ 8                                                            | U2-Take 4-Scene1-03_XT112690_REC1 |               |         |                                                                                                    |           | 00:05:21;00 | 00:06:20;00 | 30-Sep-2012 02:10:58 |             |
| <b>▶</b> 9                                                     | U2-Take 4-Scene1-03_XT112690_REC2 |               |         |                                                                                                    |           | 02:10:47;00 |             |                      |             |
| ▶ 10                                                           | U2-Take 4-Scene1-03_XT112690_REC3 |               | 616A/03 |                                                                                                    |           | 00:05:21;19 | 00:06:20;19 | 30-Sep-2012 02:10:58 |             |
|                                                                |                                   |               |         |                                                                                                    |           |             |             |                      |             |
| 9 eler                                                         | nents Next di                     | v None        |         | AutoRefresh ON                                                                                                  |           | No BE Play  | remote      | No Chann             | »l          |
| J Second                                                       |                                   |               |         | The second second second second second second second second second second second second second second second se |           | NO DE Huy   |             | No chain             |             |

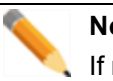

Note

If no bin has been specified, the Open Bin button is grayed off.

See section "Editing a Production" on page 15.

# 3. Working with Takes

### 3.1. Overview of the Takes Grid Area

#### **General Description**

The Takes grid area contains information on the current production timecode, the takes (and scenes) of the current production, and a toolbar to manage and edit the takes.

### Illustration

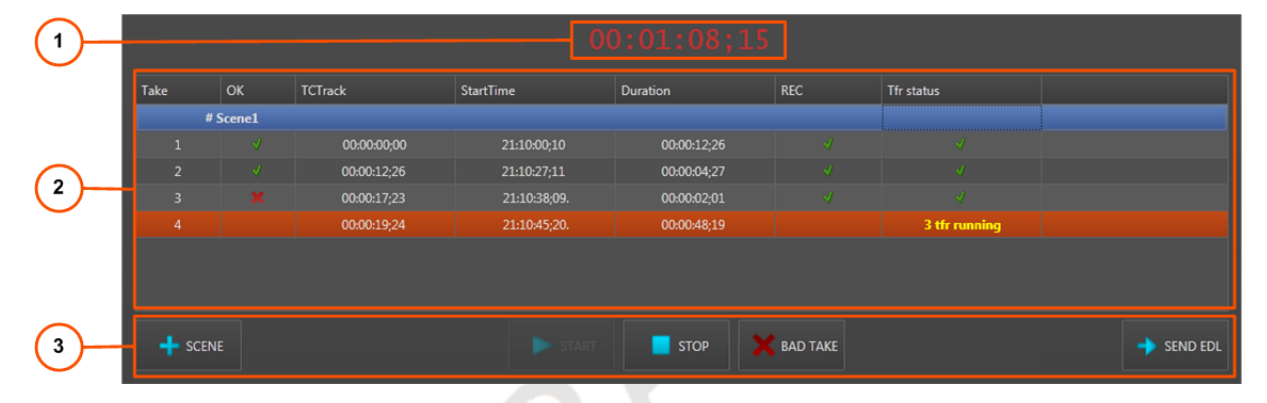

#### Areas

| Are | а                    | Description                                                                                                    |
|-----|----------------------|----------------------------------------------------------------------------------------------------|
| 1.  | Timecode field       | This field displays the current timecode of the production. (By default, the starting timecode of a production is set to 00:00:00:00.) |
|     |                      | The timecode is incremented each time a take is recorded. It stops when the take recording is stopped or the system is idle.           |
| 2.  | Scenes/takes<br>list | This tables displays information about the scenes and takes of the production.                                                         |
| 3.  | Toolbar              | This area allows you to manage scenes, to start and stop the recording of takes, and to send the EDL.                                  |

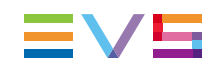

#### Fields in the Scenes/Takes List

| Field      | Description                                                                                                   |
|------------|----------------------------------------------------------------------------------------------------|
| Take       | Take number.                                                                                                  |
| ОК         | Quality of the take. A take can be good 🌌 or bad 📕.                                                           |
| TCTrack    | Timecode when the take has been started (according to the timecode set<br>in the production configuration).   |
| StartTime  | Timecode when the take has been started (according to the EVS server timecode reference).                     |
| Duration   | Duration of the take.                                                                                         |
| REC        | Status of the clip transfer from the recorder to the EVS server. It should be , or an error occurred.         |
| Tfr status | Status of the take transfer to the destination target(s). It should be running, then w, or an error occurred. |

# 3.2. Managing Scenes

#### Introduction

By default, the takes grid displays an empty scene, named "Scene 1". This scene can be renamed, but it can not be deleted. If the production is not meant to be divided in several scenes, record all the takes in that unique scene.

#### **Possible Actions**

| In order to    | Proceed as follows:                                                                                                    |
|----------------|----------------------------------------------------------------------------------------------------|
| Add a scene    | Click the scene button from the toolbar. An empty scene is appended to the production.                                                                                                    |
| Rename a scene | Right-click the scene row in the table, and select 'Rename' from the dropdown list. Enter a new name for the scene, and click OK to confirm.                                                                                        |
| Delete a scene | Right-click the scene row in the table, and select 'Delete' from the dropdown list. Click Yes to confirm the deletion.         Image: Warning Deleting a scene deletes all the takes included in the scene. This is not reversible. |

# 3.3. Recording Takes

#### Introduction

The Takes Grid area features controls to start and stop recording takes.

#### **Possible Actions**

| In order to                   | Proceed as follows:                                                                                                    |
|-------------------------------|----------------------------------------------------------------------------------------------------|
| Start the recording of a take | Click the button from the toolbar. The take<br>starts being recorded in the current scene.<br>When a take has been started, the switcher gateway starts<br>recording the incoming switcher notifications. The system<br>creates a growing clip, and streams all selected inputs in the<br>A/V configuration to the destination target(s):<br>• AVID Interplay : the files are automatically checked in<br>Interplay and dropped to the destination folder.<br>• FCP and Nearline : files are dropped in the destination<br>folder.<br>The new assets are inserted in the bin of the production. The<br>current take is added in the list of takes, below the current<br>scene. During the recording process, the system updates<br>the current take information (duration and running streams)<br>and the TC track accordingly. |
| Stop the recording of a take  | Click the button from the toolbar.<br>When a take has been stopped, the system stops the streams and closes the files. By default, the new take is flagged as a good take.                                                                                                    |
| Flag a take as bad            | <ul> <li>Click the BAD TAKE button from the toolbar. The take is set to bad, and the recording is stopped.</li> <li>OR</li> <li>Right-click the item in the grid, and select 'Set as BAD'.</li> </ul>                                                                                                    |
| Flag a take as good           | Right-click the item in the grid, and select 'Set as GOOD'.                                                                                                    |
| Review a take                 | Double-click the item in the grid. The take is played on the defined review channel. See section "Status Bar" on page 23.                                                                                                    |
| Retry a take transfer         | Right-click the item in the grid, and select 'Retry'.                                                                                                    |
| Delete a take                 | Right-click the item in the grid, and select 'Delete'.                                                                                                    |

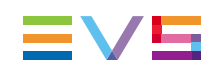

# 3.4. Sending the EDL

#### Exporting EDL from Director's Cut

When the show is completed, or any time during the show, as soon as at least one take has been shot and is completed, you can export the EDL to the destination target.

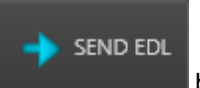

button from the Takes Grid area.

The system creates and EDL with all the takes recorded so far, and sends it to the destination target(s).

The EDL file has the same name as the production, with the .xml (FCP) or .aaf (AVID) extension.

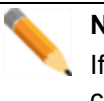

Note

To send the EDL, click the

If used, non-linear transition effects between cameras in the director's cut are converted in simple constant mixes in the EDL.

#### Recovery of the EDL in Avid Media Composer

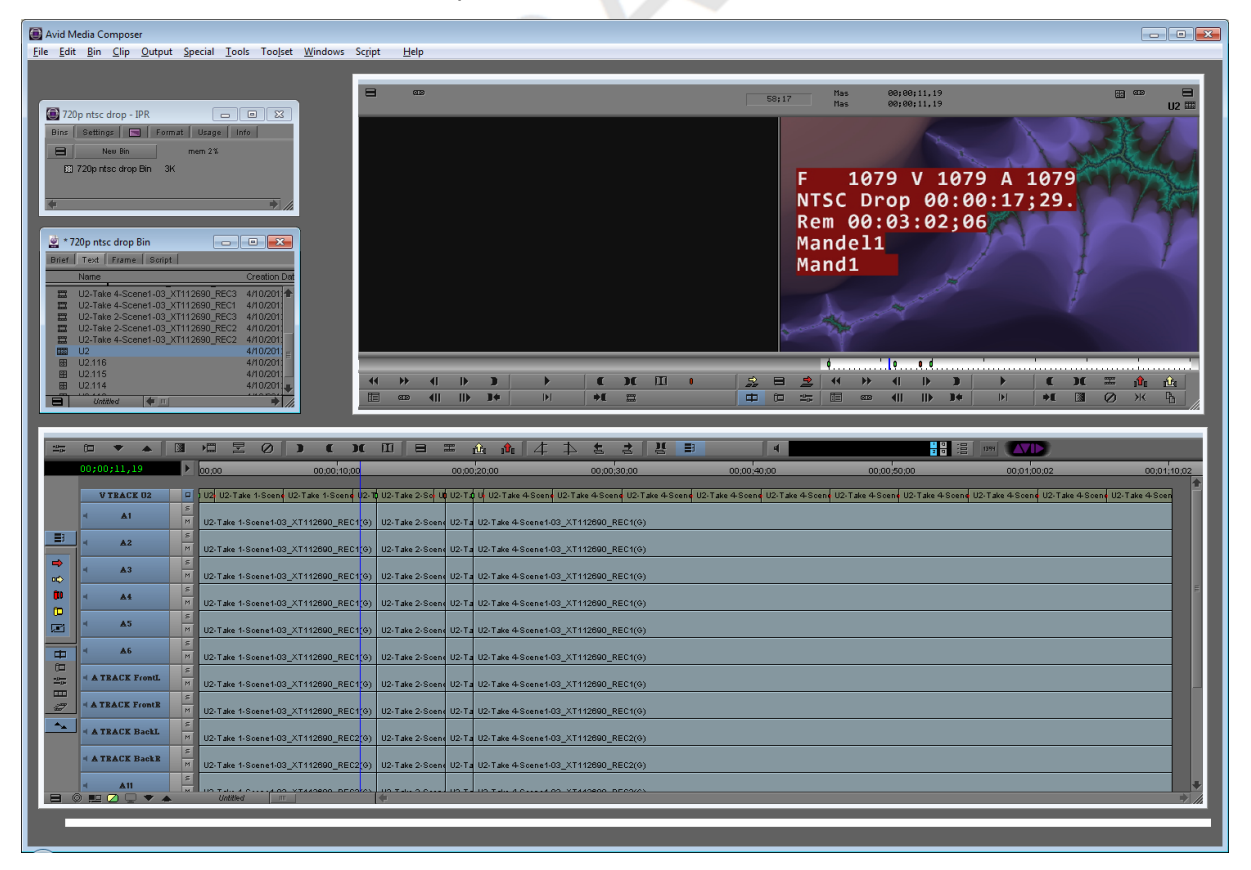

With Avid Media Composer, the EDL information is shown as follows:

### Recovery of the EDL in Final Cut Pro

With Final Cut Pro, the EDL information is shown as follows:

| Sinal Cut Pro File Edit View Mark Modify                                                                                                    | Sequence Effects Too          | Jls Window Help                                                                                                    |                                                                                                    |                                                                                                    |                                                                                                    | AN 13 🖪 🕙 🕷 🖭                                                           |                |
|----------------------------------------------------------------------------------------------------|-------------------------------|----------------------------------------------------------------------------------------------------|----------------------------------------------------------------------------------------------------|----------------------------------------------------------------------------------------------------|----------------------------------------------------------------------------------------------------|-------------------------------------------------------------------------|----------------|
| Browser: AAA                                                                                                    | 00                            |                                                                                                    |                                                                                                    |                                                                                                    |                                                                                                    |                                                                         |                |
| AAA Effects                                                                                                    |                               | deo V Stereo (a1a2) V Filters V Motion                                                                                                    | n                                                                                                    | 0                                                                                                    | Sequence 2 U2                                                                                                    |                                                                         |                |
| Name V Duration In Out                                                                                                    | Media Start Media End         | 00:00:10:00                                                                                                    | 2867 187 117                                                                                                    | 00:00:00:00                                                                                                    | 00:00:49:53                                                                                                    |                                                                         | 00:00:09:08    |
| E Sequence 2 00:00:00 Not Set Not Set                                                                                                    | 01:00:00:00 01:00:00:00       |                                                                                                    |                                                                                                    |                                                                                                    |                                                                                                    |                                                                         |                |
| 00:00:49;53 Not Set Not Set                                                                                                    | 00:00:00;00 00:00:49;52       |                                                                                                    |                                                                                                    |                                                                                                    |                                                                                                    |                                                                         |                |
| U2-Take 1-Scene1-03_XT112690_R00:00:17;24 22:37:49;04 22:38:06;31                                                                                                    | 22:37:49;04 22:38:06;31       |                                                                                                    |                                                                                                    |                                                                                                    |                                                                                                    |                                                                         |                |
| U2-Take 1-Scene1-03_XT112690_R 00:00:17;24 22:37:49;04 22:38:06;31                                                                                                    | 22:37:49;04 22:38:06;31       |                                                                                                    |                                                                                                    |                                                                                                    |                                                                                                    |                                                                         |                |
| U2-Take 1-Scene1-03_XT112690_600:00:17;24 22:37:49;04 22:38:06;31                                                                                                    | 22:37:49;04 22:38:06;31       |                                                                                                    |                                                                                                    |                                                                                                    |                                                                                                    |                                                                         |                |
| U2-Take 1-Scene1-03_XT112690_R00:00:17;24 22:37:49;04 22:38:06;31                                                                                                    | 22:37:49;04 22:38:06;31       |                                                                                                    |                                                                                                    |                                                                                                    |                                                                                                    |                                                                         |                |
| U2-Take 2-Scene1-03_XT112690_F00:00:09;34 22:38:44:56 22:38:54:29                                                                                                    | 22:38:44:56 22:38:54:29       |                                                                                                    |                                                                                                    |                                                                                                    |                                                                                                    |                                                                         |                |
| U2-Take 2-Scene1-03 XT112690 F00:00:09:34 22:38:44:56 22:38:54:29                                                                                                    | 22:38:44:56 22:38:54:29       |                                                                                                    |                                                                                                    |                                                                                                    | F 11000                                                                                                    | V 1000 A11000                                                           |                |
| U2-Take 2-Scenel-03 XT112690 600-00-09-34 22-38-44-55 22-38-54-29                                                                                                    | 22-38-44-56 22-38-54-29       |                                                                                                    |                                                                                                    |                                                                                                    | L 11333                                                                                                    | A 1999 VI1998                                                           |                |
| U2-Take 2-Scene1-03 XT112690 E00:00:09:34 22:38:44:56 22:38:54:29                                                                                                    | 22-38-44-56 22-38-54-29       |                                                                                                    |                                                                                                    |                                                                                                    | NTSC Dro                                                                                                    | n 00.03.20.05.                                                          |                |
| 12-Take 2-Scene1-03 VT112690 500:00:09:14 22:30:45:06 22:30:54:21                                                                                                    | 22-39-45-06 22-39-54-21       |                                                                                                    |                                                                                                    |                                                                                                    |                                                                                                    | p 00.05.20,05.                                                          | <b>*</b>       |
|                                                                                                    | 22-20-45-06 22-20-54-22       |                                                                                                    |                                                                                                    |                                                                                                    | Rem 00:0                                                                                                    | 0:00:00                                                                 |                |
|                                                                                                    | 22-20-45-06 22-20-54-22       |                                                                                                    |                                                                                                    |                                                                                                    | Mandal 1                                                                                                    |                                                                         |                |
| 02-14ke 3-5cewe1-05_X1112890_700.00.09.16 22:35.45.06 22:35.4,21                                                                                                    | 22.39.45.06 22.39.34.21       |                                                                                                    |                                                                                                    |                                                                                                    | manuell                                                                                                    |                                                                         |                |
| 02-13ke 3-Scene1-03_X1112690_K00.00.09(16 22:39:45)06 22:39:54(21                                                                                                    | 22:39:45:06 22:39:54:21       |                                                                                                    |                                                                                                    |                                                                                                    | Mand1                                                                                                    |                                                                         | A              |
| U2-Take 4-Scene1-05_XT112690_K00:00:53:36 22:40:28:06 22:41:01;45                                                                                                    | 22:40:28:06 22:41:01:45       |                                                                                                    |                                                                                                    |                                                                                                    | inana 2                                                                                                    |                                                                         |                |
| U2-Take 4-Scene1-03_XT112690_F00:00:33:36 Z2:40:28:06 Z2:41:01:45                                                                                                    | 22:40:28:06 22:41:01:45       |                                                                                                    |                                                                                                    |                                                                                                    |                                                                                                    | r                                                                       |                |
| U2-Take 4-Scene1-03_XT112690_f 00:00:33:36 22:40:28:06 22:41:01:45                                                                                                    | 22:40:28:06 22:41:01:45       |                                                                                                    |                                                                                                    |                                                                                                    |                                                                                                    |                                                                         |                |
| U2-Take 4-Scene1-03_XT112690_R00:00:33:36 22:40:28:06 22:41:01:45                                                                                                    | 22:40:28:06 22:41:01:45       |                                                                                                    |                                                                                                    |                                                                                                    |                                                                                                    |                                                                         |                |
|                                                                                                    |                               |                                                                                                    |                                                                                                    |                                                                                                    |                                                                                                    |                                                                         |                |
|                                                                                                    |                               |                                                                                                    |                                                                                                    |                                                                                                    |                                                                                                    |                                                                         |                |
|                                                                                                    |                               |                                                                                                    |                                                                                                    |                                                                                                    |                                                                                                    |                                                                         |                |
|                                                                                                    |                               |                                                                                                    |                                                                                                    |                                                                                                    |                                                                                                    |                                                                         |                |
|                                                                                                    |                               |                                                                                                    |                                                                                                    |                                                                                                    |                                                                                                    |                                                                         |                |
|                                                                                                    |                               |                                                                                                    |                                                                                                    |                                                                                                    |                                                                                                    |                                                                         |                |
|                                                                                                    |                               |                                                                                                    |                                                                                                    |                                                                                                    |                                                                                                    |                                                                         |                |
|                                                                                                    |                               | - Constanting                                                                                                    | E ( ) ( ) ( ) ( ) ( ) ( ) ( ) ( ) ( ) (                                                                                                    |                                                                                                    |                                                                                                    |                                                                         | (anararana)    |
|                                                                                                    |                               |                                                                                                    |                                                                                                    |                                                                                                    |                                                                                                    |                                                                         |                |
|                                                                                                    | ) 4 1-1                       |                                                                                                    |                                                                                                    |                                                                                                    |                                                                                                    | · · · · · · · · · · · · · · · · · · ·                                   |                |
| 000                                                                                                    |                               |                                                                                                    | Timeline. Uz in AAA                                                                                                    |                                                                                                    |                                                                                                    |                                                                         |                |
| / Sequence 2 / U2                                                                                                    |                               |                                                                                                    |                                                                                                    |                                                                                                    |                                                                                                    |                                                                         |                |
| RT 00:00:09;08 00:00 00:00:04;00 00                                                                                                    | 0:00:08;00 00:00:1            |                                                                                                    |                                                                                                    |                                                                                                    |                                                                                                    |                                                                         |                |
|                                                                                                    |                               |                                                                                                    |                                                                                                    |                                                                                                    |                                                                                                    |                                                                         | + <sup>2</sup> |
|                                                                                                    |                               |                                                                                                    |                                                                                                    |                                                                                                    |                                                                                                    |                                                                         | 6, 42          |
|                                                                                                    |                               |                                                                                                    |                                                                                                    |                                                                                                    |                                                                                                    |                                                                         | <u> </u>       |
|                                                                                                    |                               |                                                                                                    |                                                                                                    |                                                                                                    |                                                                                                    |                                                                         | 00             |
|                                                                                                    |                               | land land                                                                                                    |                                                                                                    |                                                                                                    |                                                                                                    |                                                                         | <b>(</b> )     |
| ● v1 (v1) a @ U2-Take 1- m U2-Take 1-Scene1-03_XT112690                                                                                                    | U2-Take 1-Scene1-03_XT112690; | U2-Take 2-Scene1                                                                                                    | U2 U2-Take 3-Scenel                                                                                                    | U2-Take 4-Scene1 U2-Take                                                                                                    | 4-Scene1-03_XT112690                                                                                                    | Take 4-Scene1-03_XT112690                                               | e1-03_XT112690 |
|                                                                                                    |                               |                                                                                                    |                                                                                                    |                                                                                                    |                                                                                                    |                                                                         |                |
| al Al a m U2-Take 1-Scene1-03_XT112690_REC1 (2)-GROUP_506D5                                                                                                    |                               | (7                                                                                                    |                                                                                                    |                                                                                                    |                                                                                                    |                                                                         |                |
|                                                                                                    |                               | U2-Take 2-Scene1-03_XT112690_RE                                                                                                    | U2-Take 3-Scene1-03_XT112690_                                                                                                    | U2-Take 4-Scene1-03_XT112690_REC1 [2]                                                                                                    | -GROUP_SOGDS                                                                                                    |                                                                         | ti a           |
|                                                                                                    |                               | U2-Take 2-Scene1-03_XT112690_RE                                                                                                    | U2-Take 3-Scene1-03_XT112690_                                                                                                    | U2-Take 4-Scene1-03_XT112690_REC1 [2]                                                                                                    | -GROUP_SO6DS                                                                                                    |                                                                         | <u>4</u>       |
| a2 (A2) a m U2-Take 1-Scene 1-03_XT112690_REC1 (2)-GROUP_50605                                                                                                    |                               | U2-Take 2-Scene1-03_XT112690_RE                                                                                                    | U2-Take 3-Scene1-03_XT112690_<br>U2-Take 3-Scene1-03_XT112690_                                                                                                    | U2-Take 4-Scene1-03_XT112690_REC1 [2]<br>U2-Take 4-Scene1-03_XT112690_REC1 [2]                                                                                                    | J-GROUP_506D5                                                                                                    |                                                                         |                |
| (a2 (A2)      (a)      (a)      (a)      (a)      (a)      (a)      (a)      (a)      (a)      (a)      (a)      (a)      (a)      (a)      (a)      (a)      (a)      (a)      (a)      (a)      (a)      (a)      (a)      (a)      (a)      (a)      (a)      (a)      (a)      (a)      (b)      (b)      (c)      (c                                                                                                    |                               | U2-Take 2-Scene1-03_XT112690_RE<br>U2-Take 2-Scene1-03_XT112690_RE<br>U2-Take 2-Scene1-03_XT112690_RE                                                                                                    | U2-Take 3-Scene1-03_XT112690_<br>U2-Take 3-Scene1-03_XT112690_<br>U2-Take 3-Scene1-03_XT112690                                                                                                    | U2-Take 4-Scene1-03_XT112690_REC1 [2]<br>U2-Take 4-Scene1-03_XT112690_REC1 [2]<br>U2-Take 4-Scene1-03_XT112690_REC1 [2]                                                                                                    | J-GROUP_SOEDS<br>J-GROUP_SOEDS<br>J-GROUP_SOEDS                                                                                                    |                                                                         |                |
| • a2 (A2) a             • a3 (A3) a             • a9             • a2 (A2) a             • a9             • a2 (A2) a             • a9             • a3 (A2) a             • a9             • a9                                                                                                    |                               | U2-Take 2-Scene1-03_XT112690_RE<br>U2-Take 2-Scene1-03_XT112690_RE<br>U2-Take 2-Scene1-03_XT112690_RE                                                                                                    | U2-Take 3-Scene1-03_XT112690_<br>U2-Take 3-Scene1-03_XT112690_<br>U2-Take 3-Scene1-03_XT112690_                                                                                                    | U2-Take 4-Scene1-03_XT112690_REC1 [2]<br>U2-Take 4-Scene1-03_XT112690_REC1 [2]<br>U2-Take 4-Scene1-03_XT112690_REC1 [2]                                                                                                    | I-GROUP_SOEDS<br>I-GROUP_SOEDS<br>I-GROUP_SOEDS                                                                                                    |                                                                         |                |
| →         →         →         →         →         →         →         →         →         →         →         →         →         →         →         →         →         →         →         →         →         →         →         →         →         →         →         →         →         →         →         →         →         →         →         →         →         →         →         →         →         →         →         →         →         →         →         →         →         →         →         →         →         →         →         →         →         →         →         →         →         →         →         →         →         →         →         →         →         →         →         →         →         →         →         →         →         →         →         →         →         →         →         →         →         →         →         →         →         →         →         →         →         →         →         →         →         →         →         →         →         →         →         →         →         →         →                                                                                                            |                               | U2-Take 2-Scene1-03_XT112690_RF<br>U2-Take 2-Scene1-03_XT112690_RF<br>U2-Take 2-Scene1-03_XT112690_RF<br>U2-Take 2-Scene1-03_XT112690_RF                                                                                                    | U2-Take 3-Scene1-03_XT112690_<br>U2-Take 3-Scene1-03_XT112690_<br>U2-Take 3-Scene1-03_XT112690_<br>U2-Take 3-Scene1-03_XT112690_                                                                                                    | U2-Take 4-Scene 1-03_XT112690_REC1 [2<br>U2-Take 4-Scene 1-03_XT112690_REC1 [2<br>U2-Take 4-Scene 1-03_XT112690_REC1 [2]<br>U2-Take 4-Scene 1-03_XT112690_REC1 [2]                                                                                                    | -GROUP_506D5<br> -GROUP_506D5<br> -GROUP_506D5<br> -GROUP_506D5                                                                                                    |                                                                         |                |
| Q         22         A2         24         42         42         42         42         42         42         42         42         42         42         42         42         42         42         42         42         42         42         42         42         42         42         42         42         42         42         42         42         42         42         42         42         42         42         42         42         42         42         42         42         42         42         42         42         42         42         42         42         42         42         42         42         42         42         42         42         42         42         42         42         42         42         42         42         42         42         42         42         42         42         42         42         42         42         42         42         42         42         42         42         42         42         42         42         42         42         42         42         42         42         42         42         42         42         42         42         42         42<                                                                                                    |                               | U2-Take 2-Scine1-03_XT112690_RE<br>U2-Take 2-Scine1-03_XT112690_RE<br>U2-Take 2-Scine1-03_XT112690_RE<br>U2-Take 2-Scine1-03_XT112690_RE                                                                                                    | U2-Take 3-Scene1-03_XT112690_<br>U2-Take 3-Scene1-03_XT112690_<br>U2-Take 3-Scene1-03_XT112690_<br>U2-Take 3-Scene1-03_XT112690_<br>U2-Take 3-Scene1-03_XT112690_                                                                                                    | U2-Take 4-Scene1-03_XT112690_REC1 [2]<br>U2-Take 4-Scene1-03_XT112690_REC1 [2]<br>U2-Take 4-Scene1-03_XT112690_REC1 [2]<br>U2-Take 4-Scene1-03_XT112690_REC1 [2]<br>U2-Take 4-Scene1-03_XT112690_REC1 [2]                                                                                                    | -CROUP_506D5<br> -CROUP_506D5<br> -CROUP_506D5<br> -CROUP_506D5                                                                                                    |                                                                         |                |
| (a)         (b)         (b) <td></td> <td>U2-Take 2-Scene1-03_XT112600_RE<br/>U2-Take 2-Scene1-03_XT112600_RE<br/>U2-Take 2-Scene1-03_XT112600_RE<br/>U2-Take 2-Scene1-03_XT112600_RE<br/>U2-Take 2-Scene1-03_XT112600_RE</td> <td>U2-Take 3-Scene1-03_XT112690<br/>U2-Take 3-Scene1-03_XT112690<br/>U2-Take 3-Scene1-03_XT112690<br/>U2-Take 3-Scene1-03_XT112690<br/>U2-Take 3-Scene1-03_XT112690<br/>U2-Take 3-Scene1-03_XT112690</td> <td>U2-Take 4-Scene 1-03_XT112690_BEC1 [2]<br/>U2-Take 4-Scene 1-03_XT112690_BEC1 [2]<br/>U2-Take 4-Scene 1-03_XT112690_BEC1 [2]<br/>U2-Take 4-Scene 1-03_XT112690_BEC1 [2]<br/>U2-Take 4-Scene 1-03_XT112690_BEC1 [2]</td> <td> -CROUP_SOBDS<br/> -CROUP_SOBDS<br/> -CROUP_SOBDS<br/> -CROUP_SOBDS<br/> -CROUP_SOBDS</td> <td></td> <td></td>                                                                                                    |                               | U2-Take 2-Scene1-03_XT112600_RE<br>U2-Take 2-Scene1-03_XT112600_RE<br>U2-Take 2-Scene1-03_XT112600_RE<br>U2-Take 2-Scene1-03_XT112600_RE<br>U2-Take 2-Scene1-03_XT112600_RE                                                                                                    | U2-Take 3-Scene1-03_XT112690<br>U2-Take 3-Scene1-03_XT112690<br>U2-Take 3-Scene1-03_XT112690<br>U2-Take 3-Scene1-03_XT112690<br>U2-Take 3-Scene1-03_XT112690<br>U2-Take 3-Scene1-03_XT112690                                                                                                    | U2-Take 4-Scene 1-03_XT112690_BEC1 [2]<br>U2-Take 4-Scene 1-03_XT112690_BEC1 [2]<br>U2-Take 4-Scene 1-03_XT112690_BEC1 [2]<br>U2-Take 4-Scene 1-03_XT112690_BEC1 [2]<br>U2-Take 4-Scene 1-03_XT112690_BEC1 [2]                                                                                                    | -CROUP_SOBDS<br> -CROUP_SOBDS<br> -CROUP_SOBDS<br> -CROUP_SOBDS<br> -CROUP_SOBDS                                                                                                    |                                                                         |                |
| Q         (A)         (A)                                                                                                    |                               | U2-Take 2-Scenel-03_XT112600_RE<br>U2-Take 2-Scenel-03_XT112600_RE<br>U2-Take 2-Scenel-03_XT112600_RE<br>U2-Take 2-Scenel-03_XT112600_RE<br>U2-Take 2-Scenel-03_XT112600_RE<br>U2-Take 2-Scenel-03_XT112600_RE                                                                                                    | U2-Take 3-Scene 1-03,XT112690,<br>U2-Take 3-Scene 1-03,XT112690,<br>U2-Take 3-Scene 1-03,XT112690,<br>U2-Take 3-Scene 1-03,XT112690,<br>U2-Take 3-Scene 1-03,XT112690,<br>U2-Take 3-Scene 1-03,XT112690,<br>U2-Take 3-Scene 1-03,XT112690,                                                                                                    | 1/2-Take 4-Seenel -0.3_XT112690_REC1 [2]<br>1/2-Take 4-Seenel -0.3_XT112690_REC1 [2]<br>1/2-Take 4-Seenel -0.3_XT112690_REC1 [2]<br>1/2-Take 4-Seenel -0.3_XT112690_REC1 [2]<br>1/2-Take 4-Seenel -0.3_XT112690_REC1 [2]                                                                                                    | -CROUP_SOEDS<br> -CROUP_SOEDS<br> -CROUP_SOEDS<br> -CROUP_SOEDS<br> -CROUP_SOEDS<br> -CROUP_SOEDS                                                                                                    |                                                                         |                |
| (A)         (A)         (A) <td></td> <td>U2-Take 2-Scene1-03_XT112600_RE<br/>U2-Take 2-Scene1-03_XT112600_RD<br/>U2-Take 2-Scene1-03_XT112600_RD<br/>U2-Take 2-Scene1-03_XT112600_RE<br/>U2-Take 2-Scene1-03_XT112600_RE<br/>U2-Take 2-Scene1-03_XT112600_RE</td> <td>U2-Take 3-Sernel-03_XT112690<br/>U2-Take 3-Sernel-03_XT112690<br/>U2-Take 3-Sernel-03_XT112690<br/>U2-Take 3-Sernel-03_XT112690<br/>U2-Take 3-Sernel-03_XT112690<br/>U2-Take 3-Sernel-03_XT112690<br/>U2-Take 3-Sernel-03_XT112690</td> <td>12-Take 4-Scenel-03, XT112660, MCC112<br/>12-Take 4-Scenel-03, XT112660, MCC112<br/>12-Take 4-Scenel-03, XT112660, MCC112<br/>12-Take 4-Scenel-03, XT112660, MCC112<br/>12-Take 4-Scenel-03, XT112660, MCC112<br/>12-Take 4-Scenel-03, XT112660, MCC112<br/>12-Take 4-Scenel-03, XT112660, MCC112</td> <td>-CROUP_50605<br/>-CROUP_50605<br/>-CROUP_50605<br/>-CROUP_50605<br/>-CROUP_50605<br/>-CROUP_50605</td> <td></td> <td></td>                                                                                                    |                               | U2-Take 2-Scene1-03_XT112600_RE<br>U2-Take 2-Scene1-03_XT112600_RD<br>U2-Take 2-Scene1-03_XT112600_RD<br>U2-Take 2-Scene1-03_XT112600_RE<br>U2-Take 2-Scene1-03_XT112600_RE<br>U2-Take 2-Scene1-03_XT112600_RE                                                                                                    | U2-Take 3-Sernel-03_XT112690<br>U2-Take 3-Sernel-03_XT112690<br>U2-Take 3-Sernel-03_XT112690<br>U2-Take 3-Sernel-03_XT112690<br>U2-Take 3-Sernel-03_XT112690<br>U2-Take 3-Sernel-03_XT112690<br>U2-Take 3-Sernel-03_XT112690                                                                                                    | 12-Take 4-Scenel-03, XT112660, MCC112<br>12-Take 4-Scenel-03, XT112660, MCC112<br>12-Take 4-Scenel-03, XT112660, MCC112<br>12-Take 4-Scenel-03, XT112660, MCC112<br>12-Take 4-Scenel-03, XT112660, MCC112<br>12-Take 4-Scenel-03, XT112660, MCC112<br>12-Take 4-Scenel-03, XT112660, MCC112                                                                                                    | -CROUP_50605<br>-CROUP_50605<br>-CROUP_50605<br>-CROUP_50605<br>-CROUP_50605<br>-CROUP_50605                                                                                                    |                                                                         |                |
| (a)         (b)         (b) <td></td> <td>02-Take 2-Scent-03,XT11260, RE<br/>02-Take 2-Scent-03,XT11260, RE<br/>02-Take 2-Scent-03,XT11260, RE<br/>02-Take 2-Scent-03,XT11260, RE<br/>02-Take 2-Scent-03,XT11260, RE<br/>02-Take 2-Scent-03,XT11260, RE<br/>02-Take 2-Scent-03,XT11260, RE</td> <td>U2-Take 3-Scenel-03_XT112690_<br/>U2-Take 3-Scenel-03_XT112690_<br/>U2-Take 3-Scenel-03_XT112690_<br/>U2-Take 3-Scenel-03_XT112690_<br/>U2-Take 3-Scenel-03_XT112690_<br/>U2-Take 3-Scenel-03_XT112690_<br/>U2-Take 3-Scenel-03_XT112690_</td> <td>U-2-Take 4-Scenel-03, XT112690, BEC1 (2)<br/>U-2-Take 4-Scenel-03, XT112690, BEC1 (2)<br/>U-2-Take 4-Scenel-03, XT112690, BEC1 (2)<br/>U-2-Take 4-Scenel-03, XT112690, BEC1 (2)<br/>U-2-Take 4-Scenel-03, XT112690, BEC1 (2)<br/>U-2-Take 4-Scenel-03, XT112690, BEC1 (2)<br/>U-2-Take 4-Scenel-03, XT112690, BEC1 (2)</td> <td>I-CROUP_50605<br/>I-CROUP_50605<br/>I-CROUP_50605<br/>I-CROUP_50605<br/>I-CROUP_50605<br/>I-CROUP_50605</td> <td></td> <td></td>                                                                                                    |                               | 02-Take 2-Scent-03,XT11260, RE<br>02-Take 2-Scent-03,XT11260, RE<br>02-Take 2-Scent-03,XT11260, RE<br>02-Take 2-Scent-03,XT11260, RE<br>02-Take 2-Scent-03,XT11260, RE<br>02-Take 2-Scent-03,XT11260, RE<br>02-Take 2-Scent-03,XT11260, RE                                                                                                    | U2-Take 3-Scenel-03_XT112690_<br>U2-Take 3-Scenel-03_XT112690_<br>U2-Take 3-Scenel-03_XT112690_<br>U2-Take 3-Scenel-03_XT112690_<br>U2-Take 3-Scenel-03_XT112690_<br>U2-Take 3-Scenel-03_XT112690_<br>U2-Take 3-Scenel-03_XT112690_                                                                                                    | U-2-Take 4-Scenel-03, XT112690, BEC1 (2)<br>U-2-Take 4-Scenel-03, XT112690, BEC1 (2)<br>U-2-Take 4-Scenel-03, XT112690, BEC1 (2)<br>U-2-Take 4-Scenel-03, XT112690, BEC1 (2)<br>U-2-Take 4-Scenel-03, XT112690, BEC1 (2)<br>U-2-Take 4-Scenel-03, XT112690, BEC1 (2)<br>U-2-Take 4-Scenel-03, XT112690, BEC1 (2)                                                                                                    | I-CROUP_50605<br>I-CROUP_50605<br>I-CROUP_50605<br>I-CROUP_50605<br>I-CROUP_50605<br>I-CROUP_50605                                                                                                    |                                                                         |                |
| Q         A         B         B         U-Take 1-score 4-01, YT111409, MCC 10-Sch09, 54005           Q         AA         B         B         U-Take 1-score 4-01, YT111409, MCC 10-Sch09, 54005           Q         AA         B         B         U-Take 1-score 4-01, YT111409, MCC 10-Sch09, 54005           Q         AA         B         B         U-Take 1-score 3-01, YT11409, MCC 10-Sch09, 54005           Q         AA         B         B         U-Take 1-score 3-01, YT11409, MCC 10-Sch09, 54005           Q         AA         B         B         U-Take 1-score 3-01, YT11409, MCC 10-Sch09, 54005           Q         AA         B         B         U-Take 1-score 3-01, YT11409, MCC 10-Sch09, 54005           Q         AA         B         B         U-Take 1-score 3-01, YT11409, MCC 10-Sch09, 54005           Q         AA         B         B         U-Take 1-score 3-0, YT11409, MCC 10-Sch09, 54005           Q         AA         B         B         U-Take 1-score 3-0, YT11409, MCC 10-Sch09, 54005                                                                                                    |                               | U2-Take 2-Scene1-03_XT112609_RE           U2-Take 2-Scene1-03_XT112609_RE           U2-Take 2-Scene1-03_XT112609_RE           U2-Take 2-Scene1-03_XT112609_RE           U2-Take 2-Scene1-03_XT112609_RE           U2-Take 2-Scene1-03_XT112609_RE           U2-Take 2-Scene1-03_XT112609_RE           U2-Take 2-Scene1-03_XT112609_RE           U2-Take 2-Scene1-03_XT112609_RE           U2-Take 2-Scene1-03_XT112609_RE           U2-Take 2-Scene1-03_XT112609_RE           U2-Take 2-Scene1-03_XT112609_RE           U2-Take 2-Scene1-03_XT112609_RE                                                                                                    | 12-Take 3-Serrel-03_XT112690.<br>12-Take 3-Serrel-03_XT112690.<br>12-Take 3-Serrel-03_XT112690.<br>12-Take 3-Serrel-03_XT112690.<br>12-Take 3-Serrel-03_XT112690.<br>12-Take 3-Serrel-03_XT112690.<br>12-Take 3-Serrel-03_XT112690.<br>12-Take 3-Serrel-03_XT112690.                                                                                                    | 02-7484 - 5-5689-1-03, VT112690, JEC1 [2<br>02-7484 - 5-5689-1-03, VT112690, JEC1 [2<br>02-7484 - 5-5689-1-03, VT112690, JEC1 [2<br>02-7484 - 5-5689-1-03, VT112690, JEC1 [2<br>02-7484 - 5-5689-1-03, VT112690, JEC1 [2<br>02-7484 - 5-5689-1-03, VT112690, JEC1 [2<br>02-7484 - 5-5689-1-03, VT112690, JEC1 [2<br>02-7484 - 5-5689-1-03, VT112690, JEC1 [2<br>02-7484 - 5-5689-1-03, VT112690, JEC1 [2<br>02-7484 - 5-5689-1-03, VT112690, JEC1 [2<br>02-7484 - 5-5689-1-03, VT112690, JEC1 [2<br>02-7484 - 5-5689-1-03, VT112690, JEC1 [2<br>02-7484 - 5-5891, JEC1 [2<br>02-7484 - 5-5691, JEC1 [2<br>02-7484 - 5-5691, JEC1 [2<br>02-7484 - 5-5691, JEC1 [2<br>02-7484 - 5-591, JEC1 [2<br>02-7484 - 5-591, JEC1 [2<br>02-7                                                                                                    |                                                                                                    | -                                                                       |                |
| (a)         (b)         (b) <td></td> <td>U2-Take 2-Scenel-03_XT112609_RE<br/>U2-Take 2-Scenel-03_XT112609_RE<br/>U2-Take 2-Scenel-03_XT112609_RE<br/>U2-Take 2-Scenel-03_XT112609_RE<br/>U2-Take 2-Scenel-03_XT112609_RE<br/>U2-Take 2-Scenel-03_XT112609_RE<br/>U2-Take 2-Scenel-03_XT112609_RE<br/>U2-Take 2-Scenel-03_XT112609_RE</td> <td>0Take 3-Scenal-43, XT112690,<br/>U-Take 3-Scenal-43, XT112690,<br/>U-Take 3-Scenal-43, XT112690,<br/>U-Take 3-Scenal-43, XT112690,<br/>U-Take 3-Scenal-43, XT112690,<br/>U-Take 3-Scenal-43, XT112690,<br/>U-Take 3-Scenal-43, XT112690,<br/>U-Take 3-Scenal-43, XT112690,</td> <td>U2-Take 4-Scenel-03_XT112690_HEC112<br/>U2-Take 4-Scenel-03_XT112690_HEC112<br/>U2-Take 4-Scenel-03_XT112690_HEC112<br/>U2-Take 4-Scenel-03_XT112690_HEC112<br/>U2-Take 4-Scenel-03_XT112690_HEC112<br/>U2-Take 4-Scenel-03_XT112690_HEC112<br/>U2-Take 4-Scenel-03_XT112690_HEC112<br/>U2-Take 4-Scenel-03_XT112690_HEC112<br/>U2-Take 4-Scenel-03_XT112690_HEC112<br/>U2-Take 4-Scenel-03_XT112690_HEC112</td> <td>GROUP_SOLDS     GROUP_SOLDS     GROUP_SOLDS     GROUP_SOLDS     GROUP_SOLDS     GROUP_SOLDS     GROUP_SOLDS     GROUP_SOLDS     GROUP_SOLDS     GROUP_SOLDS     GROUP_SOLDS     GROUP_SOLDS</td> <td></td> <td></td>                                                                                                    |                               | U2-Take 2-Scenel-03_XT112609_RE<br>U2-Take 2-Scenel-03_XT112609_RE<br>U2-Take 2-Scenel-03_XT112609_RE<br>U2-Take 2-Scenel-03_XT112609_RE<br>U2-Take 2-Scenel-03_XT112609_RE<br>U2-Take 2-Scenel-03_XT112609_RE<br>U2-Take 2-Scenel-03_XT112609_RE<br>U2-Take 2-Scenel-03_XT112609_RE                                                                                                    | 0Take 3-Scenal-43, XT112690,<br>U-Take 3-Scenal-43, XT112690,<br>U-Take 3-Scenal-43, XT112690,<br>U-Take 3-Scenal-43, XT112690,<br>U-Take 3-Scenal-43, XT112690,<br>U-Take 3-Scenal-43, XT112690,<br>U-Take 3-Scenal-43, XT112690,<br>U-Take 3-Scenal-43, XT112690,                                                                                                    | U2-Take 4-Scenel-03_XT112690_HEC112<br>U2-Take 4-Scenel-03_XT112690_HEC112<br>U2-Take 4-Scenel-03_XT112690_HEC112<br>U2-Take 4-Scenel-03_XT112690_HEC112<br>U2-Take 4-Scenel-03_XT112690_HEC112<br>U2-Take 4-Scenel-03_XT112690_HEC112<br>U2-Take 4-Scenel-03_XT112690_HEC112<br>U2-Take 4-Scenel-03_XT112690_HEC112<br>U2-Take 4-Scenel-03_XT112690_HEC112<br>U2-Take 4-Scenel-03_XT112690_HEC112                                                                                                    | GROUP_SOLDS     GROUP_SOLDS     GROUP_SOLDS     GROUP_SOLDS     GROUP_SOLDS     GROUP_SOLDS     GROUP_SOLDS     GROUP_SOLDS     GROUP_SOLDS     GROUP_SOLDS     GROUP_SOLDS     GROUP_SOLDS                                                                                                    |                                                                         |                |
| Q (A)         ⇒         ⊕         0.74611-5cm1-01, XT11369, MC1 [)-6009, 5605           Q (A)         ⇒         ⊕         0.74611-5cm1-01, XT11369, MC1 [)-6009, 5605           Q (A)         ⇒         ⊕         0.74611-5cm1-01, XT11369, MC1 [)-6009, 5605           Q (A)         ⇒         ⊕         0.74611-5cm1-01, XT11369, MC1 [)-6009, 5605           Q (A)         ⇒         ⊕         0.74611-5cm1-01, XT11369, MC1 [)-6009, 5605           Q (A)         ⇒         ⊕         0.74611-5cm1-01, XT11369, MC1 [)-6009, 5605           Q (A)         ⇒         ⊕         0.74611-5cm1-01, XT11369, MC1 [)-6009, 5605           Q (A)         ⇒         ⊕         0.74611-5cm2-01, XT11369, MC1 [)-6009, 5605           Q (A)         ⇒         ⊕         0.74611-5cm2-01, XT11369, MC1 [)-6009, 5605           Q (A)         ⇒         ⊕         0.74611-5cm2-01, XT11369, MC1 [)-6009, 5605           Q (A)         ⇒         ⊕         0.7461-5cm2-01, XT11369, MC1 [)-6009, 5605           Q (A)         ⇒         ⊕         7461-5cm2-01, XT11369, MC1 [)-6009, 5605           Q (A)         ⇒         ⊕         7461-5cm2-01, XT11569, MC1 [)-6009, 5605                                                                                                    |                               | U2-Take 2-Scenel-03_XT112609_RE<br>U2-Take 2-Scenel-03_XT112609_RE<br>U2-Take 2-Scenel-03_XT112609_RE<br>U2-Take 2-Scenel-03_XT112609_RE<br>U2-Take 2-Scenel-03_XT112609_RE<br>U2-Take 2-Scenel-03_XT112609_RE<br>U2-Take 2-Scenel-03_XT112609_RE<br>U2-Take 2-Scenel-03_XT112609_RE<br>U2-Take 2-Scenel-03_XT112609_RE                                                                                                    | Contrate 3-Scenal-03, xr112690,<br>Wo-Take 3-Scenal-03, xr112690,<br>Wo-Take 3-Scenal-03, xr1                                                                                                    | U2-Take 4-Scene1-03_XT112690_BEC1[2<br>U2-Take 4-Scene1-03_XT112690_BEC1[2<br>U2-Take 4-Scene1-03_XT112690_BEC1[2<br>U2-Take 4-Scene1-03_XT112690_BEC1[2<br>U2-Take 4-Scene1-03_XT112690_BEC1[2<br>U2-Take 4-Scene1-03_XT112690_BEC1[2<br>U2-Take 4-Scene1-03_XT112690_BEC1[2<br>U2-Take 4-Scene1-03_XT112690_BEC1[2<br>U2-Take 4-Scene1-03_XT112690_BEC1[2<br>U2-Take 4-Scene1-03_XT112690_BEC1[2<br>U2-Take 4-Scene1-03_XT112690_BEC1[2                                                                                                    | - CROUP, 55605<br>- CROUP, 55605<br>- CROUP, 56605<br>- CROUP, 56605<br>- CROUP, 5665<br>- CROUP, 5665<br>-                                                                                          | 2.7 M8 PCM Andro File                                                   |                |
| Q         (A)         (A)                                                                                                    |                               | 10: Take 2-Seem1-01 XT112600.81<br>10: Take 2-Seem1-01 XT112600.81<br>10: Take 2-Seem1-01 XT112600.81 | Grade 3-scenel-03,37112690,     Grade 3-scenel-03,37112690,     Grade 3-scenel-33,37112690,     Grade 3-scenel-33,37112690,     Grade 3-scenel-33,37113690,     Grade 3-scenel-33,37113690,     Grade 3-scenel-33,3711369 | 90-748 + 5400 + 501 711200 9071 [2<br>10-748 + 5400 - 00 9071 [2<br>10-748 + 5400 - 00 9071 [2<br>10-748 + 5400 [2<br>10-748 + 5400 | -CROUP_SEGS<br> -CROUP_SEGS<br> -CROUP_S | 2.7 MB PCM Audio File<br>2.7 JKB PCM Audio File                         |                |
| Q (A)         Q (A)         Q (A) <t< td=""><td></td><td>10. Take 2-senal-ob XT112600_10<br/>10. Take 2-senal-ob XT112600_10<br/>10. Take 2-senal-ob XT112600_10</td><td>Contrals - Second - 01, XT112690,     Contrals - Second - 01, XT112690,     Contrals - Second - 01, XT1</td><td>40-7aba + 5-com1-00, 24112609, 2413 [2]<br/>102-7aba + 5-com1-00, 24112609, 2413 [2]<br/>102-7aba + 5-com1-00, 24112609, 241400 [2]<br/>102-7aba + 5-com1-00, 24112</td><td>L-GROUP, 56:005<br/>L-GROUP, 56:005<br/>L-GROUP, 56:005<br/>L-GROUP, 56:005<br/>L-GROUP, 56:005<br/>L-GROUP, 56:005<br/>L-GROUP, 56:005<br/>L-GROUP, 56:005<br/>Today, 11:08<br/>Today, 11:08</td><td>2,7 M8 PCM Audio File<br/>2.7 M8 PCM Audio File<br/>2.7 M8 PCM Audio File</td><td></td></t<> |                               | 10. Take 2-senal-ob XT112600_10<br>10. Take 2-senal-ob XT112600_10<br>10. Take 2-senal-ob XT112600_10 | Contrals - Second - 01, XT112690,     Contrals - Second - 01, XT112690,     Contrals - Second - 01, XT1 | 40-7aba + 5-com1-00, 24112609, 2413 [2]<br>102-7aba + 5-com1-00, 24112609, 2413 [2]<br>102-7aba + 5-com1-00, 24112609, 241400 [2]<br>102-7aba + 5-com1-00, 24112                                                                                                    | L-GROUP, 56:005<br>L-GROUP, 56:005<br>L-GROUP, 56:005<br>L-GROUP, 56:005<br>L-GROUP, 56:005<br>L-GROUP, 56:005<br>L-GROUP, 56:005<br>L-GROUP, 56:005<br>Today, 11:08<br>Today, 11:08                                                                                                    | 2,7 M8 PCM Audio File<br>2.7 M8 PCM Audio File<br>2.7 M8 PCM Audio File |                |

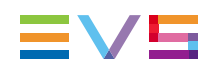

# 4. Status Bar

#### **General Description**

The status bar displays status information, and allows you to set a review channel for the production takes.

#### Illustration

#### **Area Description**

The status bar at the bottom of the main window displays the following information:

| Field                | Description                                                                                                    |
|----------------------|----------------------------------------------------------------------------------------------------|
| Capacity left        | Not currently available.                                                                                                    |
| EDL sending status   | Last EDL transfer status.                                                                                                    |
| EVS switcher gateway | Name of the EVS switcher gateway, as set in the Configuration window. See section "Managing A/V Sources and Destinations Configurations" on page 11. |
| Configuration name   | Current configuration name, as set in the Configuration window. See section "Managing A/V Sources and Destinations Configurations" on page 11.       |
| Review channel       | Associated channel where to review the takes. See section "Recording Takes" on page 20.                                                              |

#### Assigning a Review Channel to the Production

- 1. Right-click the Review channel area at the right of the status bar, to display a dropdown list of available channels.
- 2. Select one of them. When you double-click a take from the Takes Grid area, it is played on this channel.

Corporate +32 4 361 7000

North & Latin America +1 973 575 7811

Asia & Pacific +852 2914 2501

Other regional offices www.evs.com/contact

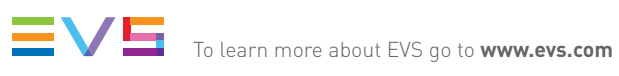

EVS Headquarters Liège Science Park 16, rue Bois St Jean B-4102 Seraing

Belgium

EVS Broadcast Equipment is continuously adapting and improving its products in accordance with the ever changing requirements of the Broadcast Industry. The data contained herein is therefore subject to change without prior notice. Companies and product names are trademarks or registered trademarks of their respective companies.